# **Refset – Refline & Setout Program**

# To Upload Program to the Instrument

1) Create a directory on the card called \TPS\APPL

| Folders                                                                                                    | × | Name 🔺                                                                  | Size                             | Туре                                             | Date Modified                                                                    |
|----------------------------------------------------------------------------------------------------|---|-------------------------------------------------------------------------|----------------------------------|--------------------------------------------------|----------------------------------------------------------------------------------|
| Symptote     My Computer     Josephile     Style Floppy (A:)     Symptote     M_PRELOAD (C:)     Symptote     DVD/CD-RW Drive (D:) | ^ | ात्र RefSet.gba<br>च RefSet.gbd<br>१९९२<br>ब RefSet.gbs<br>च RefSet.lng | 36 KB<br>322 KB<br>72 KB<br>1 KB | GBA File<br>GBD File<br>GBS Document<br>LNG File | 3/03/2004 2:47 PM<br>3/03/2004 2:47 PM<br>3/03/2004 2:47 PM<br>3/03/2004 2:47 PM |
| <ul> <li></li></ul>                                                                                                    |   |                                                                         |                                  |                                                  |                                                                                  |
| Recycled     TP5     APPL     CONF                                                                                                 |   |                                                                         |                                  |                                                  |                                                                                  |

- 2) Copy the program files (Refset.\*\*\*) to this directory
- 3) On the instrument Main Menu press 5 (Configuration)
- 4) Then press 4 (Load...)
- 5) Then press 3 (Load Application)
- 6) Make sure RefSet is selected in the New appl. Menu
- 7) Press F1 (Load)
- 8) To run program Press PROG and arrow down to Refline & Setout

## **Refline**

**T**7

| Keys:           |                                                                                           |
|-----------------|-------------------------------------------------------------------------------------------|
| >DISP           | Change display screen                                                                     |
| NEWLN           | Enter new refline points                                                                  |
| NXTLN/PRVLN     | Go to next/previous refline (eg: First refline is from 1 to 2 – next refline will be 3-4) |
| NXTRP/PRVRP     | Go to next/previous reference point – in ring setout screen                               |
| CODE            | Display refline info                                                                      |
|                 |                                                                                           |
| Shift + NX-PR   | Toggles NXTLN/PRVLN and NXTRP/PRVRP keys                                                  |
| Shift + REVLN   | Reverses refline                                                                          |
| Shift + AREF+/- | Turns on/off auto refline setout                                                          |
| Shift + ARIN+/- | Turns on/off auto ring setout – in ring setout (first) display screen                     |
| Shift + AGRD+/- | Turns on/off auto grade line setout – in second display screen                            |
| Shift + AHOL+/- | Turns on/off auto hole setout – in third display screen                                   |
|                 |                                                                                           |

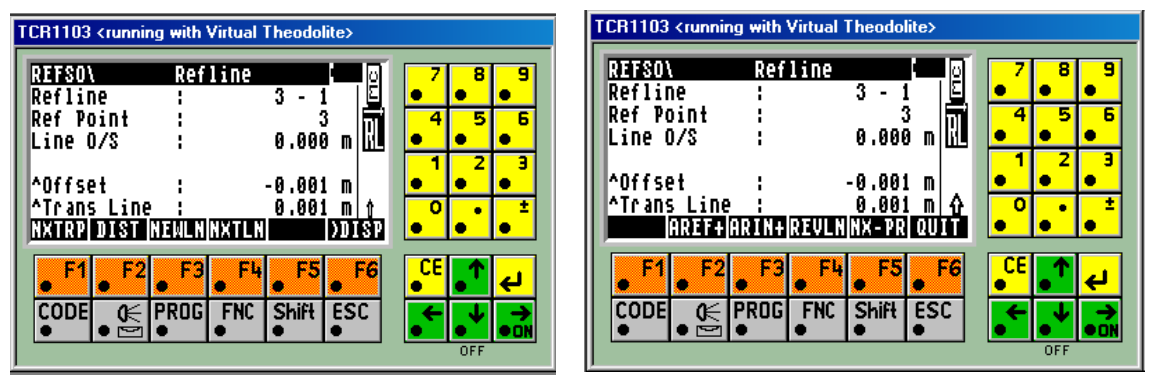

GRAD+/-

In refline end point screen - Toggles input of refline grade

If turned on the next screen will ask for a grade to be entered

The refline will then go from the first point towards the second point at the entered grade

8 9

5 6

2 3

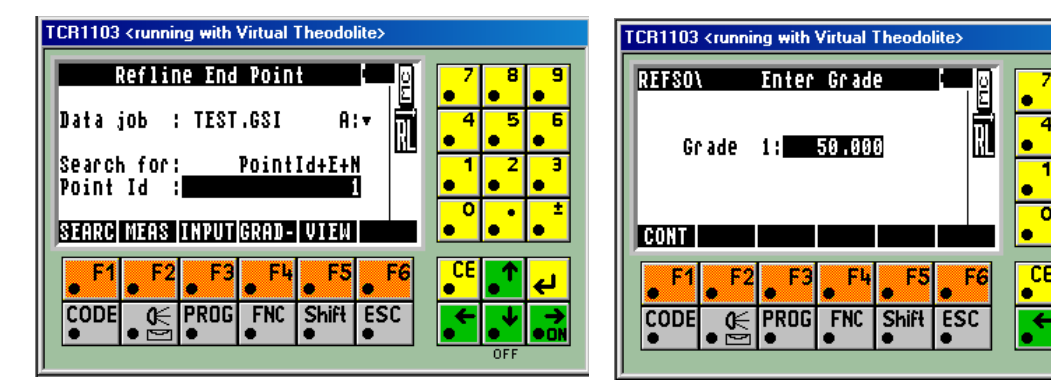

In ring setout display screen (first screen) - Arrow Left & then up/down to choose displayed info

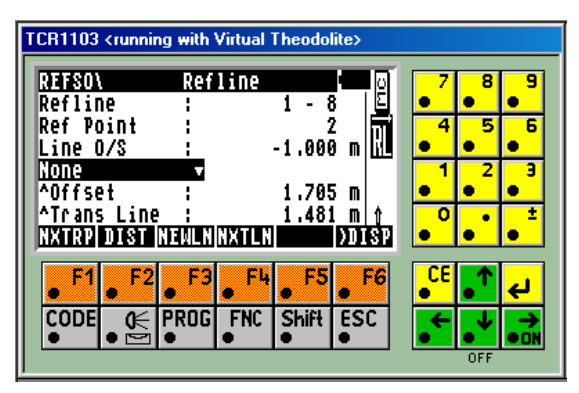

## **Ring Setout:**

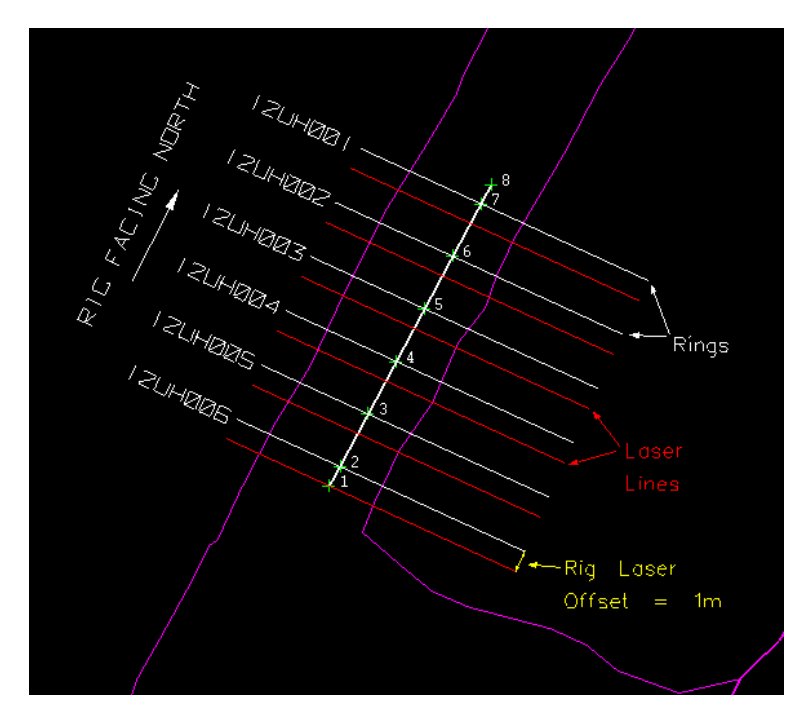

- 1. Refline start & end points will be 1 and 8
- 2. Arrow up/down and set Ref Point to point 2 to setout ring 12UH006

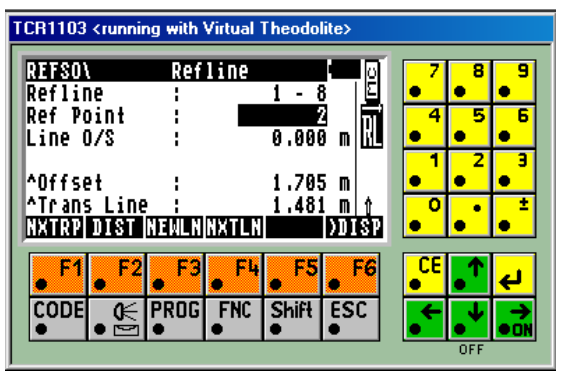

3. Arrow up/down and set Line O/S to -1.000 for the rig laser offset of the drill rig which in this case is back 1m (+ve for forward)

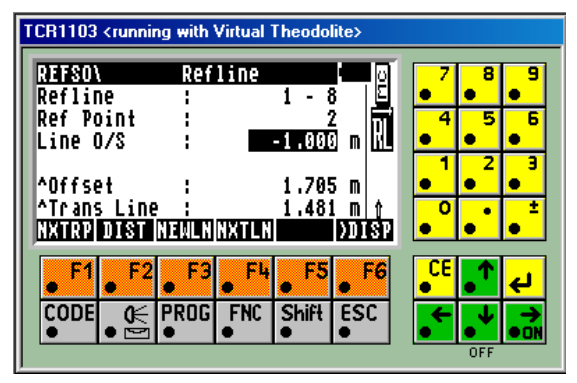

- 4. Point jigger at wall and get ^Trans Line to zero to setout the laser line of ring 12UH006 (^Trans Line is the refline ^Line adjusted by the Line O/S)
- 5. Arrow up/down to enter a new Ref Point or press NXTRP/PRVRP to go to the next or previous reference point to setout the next ring

## Auto Refline Setout:

- 1. Press Shift + AREF+ to turn auto refline setout on
- 2. Point jigger at backs at roughly the start of refline and start distance measuring
- 3. The jigger will setout the refline (ie: gets the ^Offset to zero) to the set accuracy (set in refline config) near the initial point
- 4. When the refline is setout the jigger will beep & either flash the guide light or the laser (set in refline config)
- 5. The jigger will then move along the refline (in the direction of the refline) at the set interval (set in refline config) setting out points until it reaches the end of the refline

#### **Auto Ring Setout:**

- 1. Setup refline as in Ring Setout example above
- 2. Press Shift + ARIN+ to turn auto ring setout on
- 3. Point jigger at wall roughly near the laser line location and start distance measuring
- 4. The jigger will setout the laser line (ie: gets ^Trans Line to zero) to the set accuracy (set in refline config)
- 5. When the laser line is setout the jigger will beep & either flash the guide light or the laser (set in refline config)
- 6. The jigger will then change the Ref Point depending on the status of the NXTRP/PRVRP key (ie: if key is set to PRVRP the jigger will go to the previous Ref Point)
- 7. The jigger will then continue to setout the laser lines for the rings

## Auto Grade Line Setout:

- 1. In the second display screen
- 2. Press Shift + AGRD+ to turn auto grade line setout on
- 3. Point jigger at wall at the start of the grade line and start distance measuring
- 4. The jigger will measure the initial point
- 5. The jigger will then move in the direction of the refline at the set interval (set in refline config) and setout a point to the set accuracy (set in refline config) which is at the same ^Height as the initial point
- 6. When the grade line is setout the jigger will beep & either flash the guide light or the laser (set in refline config)
- 7. The jigger will then continue along the wall and setout the grade line at the set interval

## **Auto Hole Setout:**

- 1. Used to setout drill holes where the hole start and end points are the refline
- 2. In the third display screen
- 3. Press Shift + AHOL+ to turn auto hole setout on
- 4. Point jigger at the backs or wall roughly near the hole location and start distance measuring
- The jigger will then setout the hole (ie: will get the ^Offset and the ^Perp Height to zero) to the set accuracy (set in refline config)
   When the hole is setout the jigger will beep & either flash the guide light or the laser (set in refline config)
- 7. The jigger will then change the refline start and end points depending on the status of the NXTLN/PRVLN key (ie: if key is set to PRVLN the jigger will go to the previous refline)
- 8. The jigger will then continue to setout the holes

#### **Refline Configuration:**

| Auto-Accuracy   | Sets the accuracy at which points are setout in auto modes (eg: if set to 0.025 the jigger will get the points to        |
|-----------------|----------------------------------------------------------------------------------------------------|
| -               | within 25mm before moving to the next point)                                                                             |
| ARin-Height Acc | Sets the accuracy at which the 'Height is setout in the ARIN mode (eg: if set to 0.200 the jigger will setout the        |
|                 | laser lines to within 200mm of the 'Height of the first laser line setout)                                               |
| AGrd-Height Acc | Sets the accuracy at which the ^Height is setout in the AGRD mode                                                        |
| Auto-Wait       | Sets the time the jigger will stop on an auto setout point (eg: if set to 7 the jigger will wait 7 seconds after it sets |
|                 | out a point before it moves on to the next point)                                                                        |
| Auto-Interval   | Sets the interval between points in the AREF and AGRD modes                                                              |
| Auto-Ind Point  | Sets the method the jigger uses to show when a point has been successfully set out (ie: either flashes guide light or    |
|                 | laser)                                                                                                    |
| Toggle Laser    | Whether to turn laser on at start of refline program                                                                     |
| Start Measuring | Whether to start measurng at start of refline program                                                                    |
| EDM Program     | Which EDM program to start refline in                                                                                    |

## Setout

| Keys:           |                                       |
|-----------------|---------------------------------------|
| >DISP           | Change display screen                 |
| POSIT           | Turns jigger to setout point position |
| NEWPT           | Enter new point to setout             |
| NXTPT/PRVPT     | Setout next/previous point            |
| Shift + NX-PR   | Toggles NXTPT/PRVPT key               |
| Shift + AUTO+/- | Turns auto setout on/off              |
| Shift + AUTR+/- | Turns auto running setout on/off      |

Shift + 2D+/3D+/PP3D+

Changes setout mode:

2D = setout horizontal coords only

3D = setout both horizontal & vertical coords

PP3D = setout horizontal coords and vertical coord of previous point

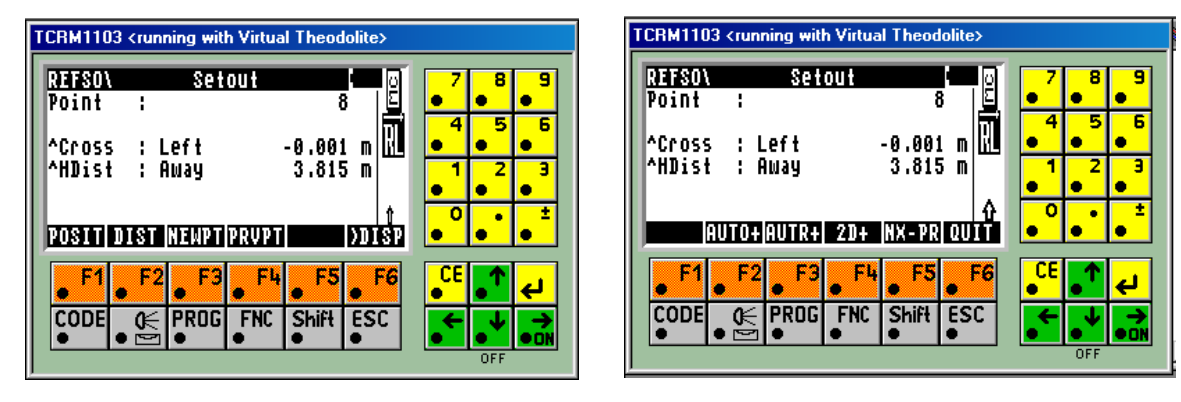

## **Auto Point Setout:**

- 1. Setout a point
- 2. Press Shift + AUTO+ to turn auto setout on
- 3. Point jigger at the backs or floor and start distance measuring
- 4. The jigger will then setout the point (ie: get the ^Hdist to zero) to the set accuracy (set in refline config)

## **Auto Running Setout:**

- 1. Press Shift + AUTR+ to turn auto running setout on
- 2. Point jigger at the backs or floor and start distance measuring
- 3. The jigger will then setout the point (ie: get the ^HDist to zero) to the set accuracy (set in setout config)
- 4. When the point is setout the jigger will beep & either flash the guide light or the laser (set in setout config)
- 5. The jigger will then change the setout point depending on the status of the NXTPT/PRVPT key (ie: if key is set to PRVPT the jigger will setout the previous point)
- 6. The jigger will then continue setting out the points

## Setout Configuration:

| Auto-Dist Acc | Sets the accuracy at which points are setout in auto mode (eg: if set to 0.025 the jigger will get the points to         |
|---------------|----------------------------------------------------------------------------------------------------|
|               | within 25mm)                                                                                                    |
| Auto-Wait     | Sets the time the jigger will stop on an auto setout point (eg: if set to 7 the jigger will wait 7 seconds after it sets |
|               | out a point before it moves on to the next point)                                                                        |

- Auto-Ind Point Sets the method the jigger uses to show when a point has been successfully set out (ie: either flashes guide light or laser)
- Toggle Laser Whether to turn laser on at start of setout program
- Start Measuring Whether to start measuring at start of setout program
- EDM Program Which EDM program to start setout in
- Default Posit Which position mode to start setout program in